# Configurazione del nome alternativo del soggetto multiserver con firma CA nei sistemi CVOS

## Sommario

| roduzione              |  |
|------------------------|--|
| erequisiti             |  |
| Requisiti              |  |
| Componenti usati       |  |
| emesse                 |  |
| onfigurazione          |  |
| rifica                 |  |
| soluzione dei problemi |  |

#### Introduzione

In questo documento viene descritto come configurare un cluster di sistema Cisco Voice Operating System (CVOS) con l'utilizzo di una SAN (Multi-Server Subject Alternate Name) firmata da un'Autorità di certificazione (CA) e basata sul modello di architettura autore-sottoscrittore. Il sistema CVOS copre i sistemi CUIC, Finesse, Livedata, IdS nell'ambiente UCCE.

Contributo di Venu Gopal Sane, Ritesh Desai Cisco TAC Engineer.

## Prerequisiti

#### Requisiti

Cisco raccomanda la conoscenza dei seguenti argomenti:

- Cisco Unified Contact Center Enterprise (UCCE) release v12.5
- Cisco Package Contact Center Enterprise (PCCE) release v12.5
- Cisco Finesse v12.5
- Cisco Unified Intelligence Center v12.5

#### Componenti usati

Le informazioni fornite in questo documento si basano sul documento Amministrazione del sistema operativo CVOS - Gestione certificati.

Le informazioni discusse in questo documento fanno riferimento a dispositivi usati in uno specifico ambiente di emulazione. Su tutti i dispositivi menzionati nel documento la configurazione è stata ripristinata ai valori predefiniti. Se la rete è operativa, valutare attentamente eventuali conseguenze derivanti dall'uso dei comandi.

#### Premesse

Con i certificati SAN multiserver, solo un CSR deve essere firmato da CA per un cluster di nodi, anziché il requisito di ottenere un CSR da ogni nodo server del cluster e quindi ottenere un certificato firmato da CA per ogni CSR e gestirli singolarmente.

Prima di provare la configurazione, verificare che i seguenti servizi siano attivi e funzionanti:

- Servizio Cisco Tomcat
- · Notifica di modifica del certificato Cisco
- Cisco Certificate Expiry Monitor

#### Configurazione

Passaggio 1. Accedere all'amministrazione del sistema operativo e selezionare Protezione > Gestione certificati > Genera CSR, come mostrato nell'immagine.

| Centrate List                | * +                                                                                                    |                 |         |                          |                                |            |                                                  | - 0 K           |
|------------------------------|----------------------------------------------------------------------------------------------------|-----------------|---------|--------------------------|--------------------------------|------------|--------------------------------------------------|-----------------|
| € → X ▲ H                    | ni repost eRidupius   evont te                                                                                                    | 8443/implation  | Venfot  | findialida               |                                |            |                                                  | * <b>0</b> :    |
| III Apps 🔝 UCCE.Ad           | reinversation 📃 Agant Dasktop                                                                                                    |                 |         |                          |                                |            |                                                  |                 |
| cisco U<br>cisco Fue Cisco U | nified Operating System<br>affed Communications Solutions                                                                                                    | n Administ      | ration  |                          |                                | Reception  | Osco Unified OS Administration<br>Administration | About Logen     |
| Show w. Sattings w. Sat      | unty + Software Lippaten + Service                                                                                                    | · field ·       |         |                          |                                |            |                                                  |                 |
| Certificate List             |                                                                                                    |                 |         |                          |                                |            |                                                  |                 |
| Generale Salt agreed         | Denne constant constant and                                                                                                    | 5 Carrier C 5 1 | R       |                          |                                |            |                                                  |                 |
| Status<br>II records found   |                                                                                                    |                 |         |                          |                                |            |                                                  |                 |
| Contilicate List (2          | - 11 of 11)                                                                                                    |                 |         |                          |                                |            | - Rese                                           | s por Pape 10 V |
| First Certificate List when  | Common Name V Contains V Co                                                                                                    | vit             | 10      | fed (Dear Filter) 🔶 🚥    |                                |            |                                                  |                 |
| Cartificate *                | Common frame                                                                                                    | 5.00            | 10y7,08 | Detricted                | Second By                      | Barnese    | Description                                      | Concernance -   |
| 2018                         | AUTHIC currented to attended com                                                                                                    | Self-signed     | -854    | ELACEV.090a.atoopes.com  | #UTHZ_curopubHite attropes.rcm | 10/22/2007 | Self-signed certificate general                  | ed by system    |
| intelligencecenter-gna       | Exception and a second                                                                                                    | Self-signal     | 834     | turpublica.atospea.cm    | nirpublica.atropes.iom         | 08/08/2025 | Self-signed cartificate paranel                  | ad by system    |
| indeligence center-grwf      | purcease and a storage light                                                                                                    | Self-signed     | #SA     | custpub90s stoopes.ion   | cuicpubH0s.shospes.icm         | 09/06/2025 | Self-signed certificate general                  | ind by system   |
| 10041                        | DATE AND ADDRESS OF ADDRESS OF AD | Sef-signal      | 854     | turpu995e.atospea.com    | turipablicationpre.com         | 08/39/3025 | Salf-signed sartificate general                  | ad by system    |
| 1000 Tust                    | curroublice stocores.com                                                                                                    | Edit signal     | 154     | DATES AND A STOCKED IN   | cuicpub90e.stoopes.icm         | 96/19/2925 | Trust Certificate                                |                 |
| 11MAGM                       | DADRARIDA, ADDRARD                                                                                                    | Self-signed     | RISA    | Europobate.etcopes.com   | Durcpublice.stospes.icm        | 06/25/2022 | 247-signed certificate general                   | ad by system    |
| ABUCH COURT                  | 10001520-044500002466                                                                                                    | 141.03149       | 10      | torbolatis stocher-ow    | curcpubH0e-EC-storges.rom      | 06/20/3022 | Set spred certificate general                    | ind by system   |
| tomost-trust                 | DATEA & CO. ALLOWARD CO.                                                                                                    | Set-signed      | 854     | TAXABOD Modes on         | tuitouk90b.shooges.izm         | 86/20/3003 | Trust Certificate                                |                 |
| TIMON-GANK                   | DADARDEREC.STOCOPELICITS                                                                                                    | Set-spred       | #C      | Europoblita.stoopes.com  | purquititie=6C.stoopes.com     | 04/20/2022 | frust Centificate                                |                 |
| termost-trust                | naceabile stores.cm                                                                                                    | Salt-signed     | #5A     | Carpobilia.absoper.cm    | turquibille atospes.icm        | 08/20/3022 | Trust Certificate                                |                 |
| time#-trust                  | Carclade Sch-EC attoons. cm                                                                                                    | Ser-signed      | 4¢      | CAREAD/HOD- MIDOGRE. IOH | curceub/90b-EC atoop4s.com     | 06/25/2022 | Tryst Certificate                                |                 |
| Generale Self-signed         | Upload Certificate/Certificate share ] o                                                                                                    | Cenerale CSR    |         |                          |                                |            |                                                  |                 |

Passaggio 2. Selezionare Multi-Server SAN in Distribution. Viene eseguito il popolamento automatico dei domini SAN e del dominio padre.

| 2.1                           | Generate Certificate Signing Req                     | uest - G  | oogle Chrome                                                          |
|-------------------------------|------------------------------------------------------|-----------|-----------------------------------------------------------------------|
| A Not secure                  | cuicpub90a.stooges.icm:8443/cmplatform/certifica     | steGene   | rateNewCsr.do                                                         |
| Status                        |                                                      |           |                                                                       |
| G Success: Cert               | tificate Signing Request Generated                   |           |                                                                       |
| CER mand a                    | analian allocated as the order failer hoos despes    |           | where the second second                                               |
| U CSR export o                | peration successful on the nodes [culcpub90a.stooges | acm, cuie | ssubaup.stobges.icm].                                                 |
| Generate Certific             | ate Signing Request                                  |           |                                                                       |
| Certificate                   | tomcat                                               | ~         |                                                                       |
| Distribution*                 | Nulti-server(SAN)                                    | ~         |                                                                       |
| Common Name*                  | cuicpub90a-ms.stooges.icm                            | _         |                                                                       |
| Subject Alternat              | e Names (SANs)                                       | 1.5       |                                                                       |
| Auto-populated                | cuicpub90a.stooges.icm, cuicsub90b.stooges.icm       |           |                                                                       |
| Comains                       |                                                      |           |                                                                       |
|                               |                                                      |           |                                                                       |
|                               |                                                      |           |                                                                       |
|                               |                                                      |           |                                                                       |
|                               |                                                      |           |                                                                       |
| Parent Domain                 | stooges.icm                                          |           |                                                                       |
| Other Domains                 |                                                      | *         | Choose file No file chosen                                            |
|                               |                                                      |           | Please import .TXT file only.                                         |
|                               |                                                      |           | For more information please refer to the<br>notes in the Help Section |
|                               |                                                      |           |                                                                       |
|                               |                                                      |           |                                                                       |
|                               |                                                      |           |                                                                       |
|                               |                                                      | ÷.        |                                                                       |
|                               | [                                                    |           | Add                                                                   |
|                               |                                                      |           |                                                                       |
| Key Type**                    | RSA                                                  |           |                                                                       |
| Key Length*                   | 2048                                                 | •         |                                                                       |
| the state with a state of the |                                                      |           |                                                                       |

Passaggio 3. La generazione corretta di CSR visualizza questo messaggio:

| 0                                   | Generate Certificate Signing Request - Google Chrome                                                                       |  | ) |
|-------------------------------------|----------------------------------------------------------------------------------------------------|--|---|
| A Not secure                        | cuicpub90a.stooges.icm:8443/cmplatform/certificateGenerateNewCsr.do                                                        |  |   |
| Status<br>Success: Ce<br>CSR export | rtificate Signing Request Generated<br>operation successful on the nodes [cuicpub90a.stooges.icm, cuicsub90b.stooges.icm]. |  |   |

Passaggio 4. Dopo aver generato con successo la CSR, è possibile visualizzarla qui, che può essere scaricata per l'invio alla CA per la firma.

| Centrale List                                                                                                    | × +                                                                                                    |                                                                                                    |                                              |                                                                                                    |                                                                                                    |                                                                                                    |                                                                                                    | -                                                                                | 0 X    |
|----------------------------------------------------------------------------------------------------|----------------------------------------------------------------------------------------------------|----------------------------------------------------------------------------------------------------|----------------------------------------------|----------------------------------------------------------------------------------------------------|----------------------------------------------------------------------------------------------------|----------------------------------------------------------------------------------------------------|----------------------------------------------------------------------------------------------------|----------------------------------------------------------------------------------|--------|
| 6 + C AN                                                                                                    | et recore   cuicpub/Kastrooges.ioni                                                                                                    | 5443/veplation                                                                                               | Vetiore                                      | final.in.in                                                                                                    |                                                                                                    |                                                                                                    |                                                                                                    |                                                                                  | θ:     |
| 10 Appa 11 UCCE-Au                                                                                                    | ninimipion 📋 Agent Dealtop                                                                                                    |                                                                                                    |                                              |                                                                                                    |                                                                                                    |                                                                                                    |                                                                                                    |                                                                                  |        |
| cisco U<br>Fer Oscalar                                                                                                    | nified Operating System<br>the Communications Solutions                                                                                                    | n Administ                                                                                                   | tration                                      |                                                                                                    |                                                                                                    | Suspector                                                                                                    | Cecia unified OS Administration<br>ediministration                                                                                                    | About                                                                            | V Go   |
| Shan - Safarya - Sat                                                                                                    | unty + Sufferen Läppnden + Serutum                                                                                                    | + Hig +                                                                                                    |                                              |                                                                                                    | 1                                                                                                    |                                                                                                    |                                                                                                    |                                                                                  |        |
| Certificate List                                                                                                    | CHARGE CONTRACTOR OF THE PARTY OF THE PARTY                                                                                        |                                                                                                    | 2                                            | 125                                                                                                    |                                                                                                    |                                                                                                    |                                                                                                    |                                                                                  |        |
| Shahaa<br>(1) 12 records found<br>Contificate Link (2)                                                                         | - 32 of 12)                                                                                                    | Converse CER                                                                                                 | Circus                                       | ME CSR                                                                                                    |                                                                                                    |                                                                                                    | Res                                                                                                    | a par Pag                                                                        | - 11 Y |
| First Certificate List share                                                                                                   | Conners Nama Y contains Y a                                                                                                    |                                                                                                    | 1.0                                          | ind Caarfilter 🌵 🚥                                                                                                    |                                                                                                    |                                                                                                    |                                                                                                    |                                                                                  |        |
| Cartoficate *                                                                                                    | Coltman liante                                                                                                    | Tore .                                                                                                    | Any Type                                     | Detribution                                                                                                    | interface                                                                                                    | Garatan.                                                                                                    | Description                                                                                                    |                                                                                  |        |
| nens<br>miniperoxente-pro-<br>miniperoxente-pro-<br>quel<br>oper-built<br>tomati<br>tomati-tCDSA<br>tomati-tout<br>tomati-tout | Large 1/2 a. A to real, and<br>care 1/2 a. A to real, and<br>care 1/2 a. A to real, and<br>care 1/2 a. A to real, and<br>care 1/2 b. A to real, and<br>care 1/2 b. A to real, and<br>care 1/2 b. A to real, and<br>care 1/2 b. A to real, and<br>care 1/2 b. A to real, and<br>care 1/2 b. A to real, and<br>care 1/2 b. A to real, and<br>care 1/2 b. A to real, and<br>care 1/2 b. A to real to real, and<br>care 1/2 b. A to real to real to<br>care 1/2 b. A to real to real to<br>care 1/2 b. A to real to real to<br>care 1/2 b. A to real to real to<br>care 1/2 b. A to real to real to<br>care 1/2 b. A to real to real to<br>care 1/2 b. A to real to real to<br>care 1/2 b. A to real to real to real to<br>care 1/2 b. A to real to real to real to<br>care 1/2 b. A to real to real to real to real to real to<br>care 1/2 b. A to real to real to real to real to real to<br>care 1/2 b. A to real to real to real to real to real to<br>care 1/2 b. A to real to real to real to real to real to real to<br>care 1/2 b. A to real to real to real to real to real to real to<br>care 1/2 b. A to real to real to real to real to real to real to real to<br>care 1/2 b. A to real to real to real to real to real to real to real to real to<br>care 1/2 b. A to real to real | Sel aper<br>Sel aper<br>Sel aper<br>Sel aper<br>CSR Only<br>Tel Speet<br>Sel apert<br>Sel apert<br>Sel apert | NA<br>NA<br>NA<br>NA<br>NA<br>NA<br>NA<br>NA | comparison stranger, om<br>comparison stranger, om<br>comparison stranger, om<br>comparison stranger, om<br>multiparter stranger, om<br>comparison stranger, om<br>comparison stranger, om<br>comparison stranger, om<br>comparison stranger, om | Autor Autor and Autoreau com<br>Tairpublica attorgen com<br>tairpublica attorgen com<br>tairpublica attorgen com<br>Carpublica attorgen com<br>Tairpublica attorgen com<br>Tairpublica discepts com<br>Tairpublica discepts com<br>Tairpublica discepts com | 04/04/2015<br>04/04/2015<br>04/14/2015<br>04/14/2015<br>04/14/2015<br>04/10/2012<br>04/10/2012<br>04/10/2012<br>04/10/2012 | Sel agent performs prove<br>set agent performs prove<br>ball agent actificate prove<br>that centrare<br>list agent performs prove<br>Sel agent performs<br>that centrare<br>that centrare | ed by syst<br>ad by cyst<br>ad by cyst<br>ad by cyst<br>ed by syst<br>ad by syst | 555 55 |
| tomat-trust                                                                                                    | calculation and an annual and an annual annual annua                                                                                                    | Sef-upred<br>Self-upred                                                                                      | RSA<br>BC                                    | culopublika stoopesom<br>suiceublikk ataogesom                                                                                                    | nacpublika atoopes.cm<br>nacaudrikib-bC-atoopes.cm                                                                                                    | 08/20/2022<br>08/20/2022                                                                                                   | Trust Certificate<br>Trust Certificate                                                                                                    |                                                                                  |        |

Generate Bell-signed | Upload Centificate/Centificate chain | Generate CSR | Download CSR

Passaggio 5. Caricare il certificato firmato dall'autorità di certificazione come tipo per accedere al nodo Publisher del cluster nella pagina di gestione dei certificati e seguire le istruzioni visualizzate al termine del caricamento.

| Oploa                                                                                                    | d Certificate/Certificate chain - Google Chrome 📃 🗕 🔍                                                                                                    |  |  |  |  |  |  |  |
|----------------------------------------------------------------------------------------------------|----------------------------------------------------------------------------------------------------|--|--|--|--|--|--|--|
| A Not secure   cuicpub90                                                                                                    | a.stooges.icm:8443/cmplatform/certificateUpload.do                                                                                                    |  |  |  |  |  |  |  |
| Upload Certificate/Certific                                                                                                    | ate chain                                                                                                    |  |  |  |  |  |  |  |
| Upload 🖳 Close                                                                                                    |                                                                                                    |  |  |  |  |  |  |  |
| Status<br>Certificate upload opera<br>cuicpub90a.stooges.icm<br>Restart the node(s) usin<br>If SAML SSO is enabled,<br>Upload Certificate (Certific | tion successful for the nodes<br>,cuicsub90b.stooges.icm.<br>g the CLI command, "utils system restart".<br>regenerate the SP metadata and upload it on the IDP server. |  |  |  |  |  |  |  |
| Certificate Purpose*                                                                                                    | tomcat V                                                                                                    |  |  |  |  |  |  |  |
| Description(friendly name)                                                                                                    | Description(friendly name) Self-signed certificate                                                                                                    |  |  |  |  |  |  |  |
| Upload File Choose file No file chosen                                                                                                    |                                                                                                    |  |  |  |  |  |  |  |
| Upload Close                                                                                                    | im.                                                                                                    |  |  |  |  |  |  |  |

Passaggio 6. Dopo aver caricato correttamente il file, verificare l'elenco dei certificati che mostra il nuovo certificato firmato dall'autorità di certificazione come tipo multisSAN.

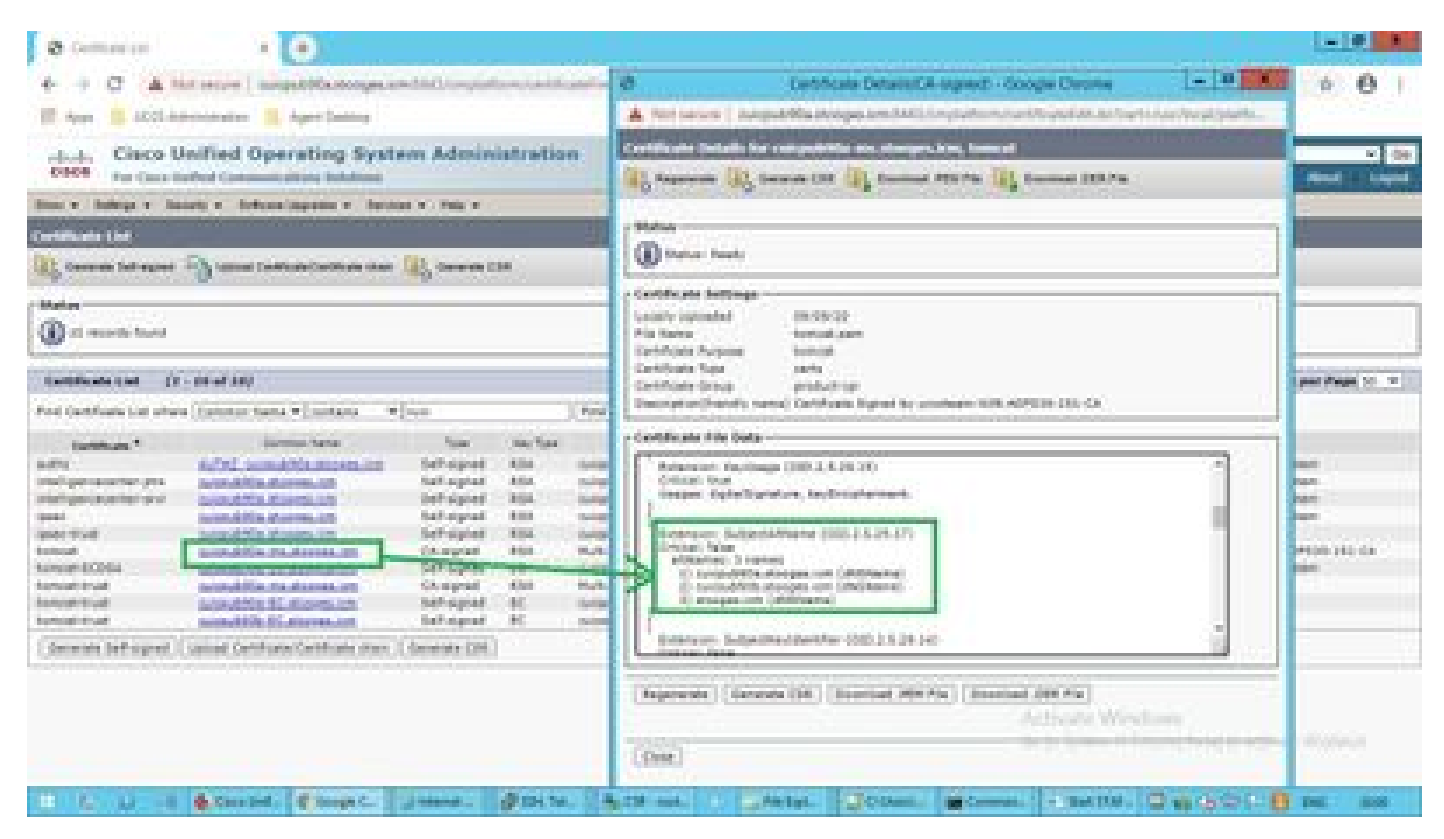

Fare clic sul nuovo certificato per più SAN e verificare che SubjectAltNames visualizzi il nome di dominio e gli FQDN di tutti i nodi cluster.

#### Verifica

Fare riferimento a questa sezione per verificare che la configurazione funzioni correttamente.

Effettuare il login alla pagina cmplatform dei nodi del sottoscrittore e verificare che lo stesso certificato multi-SAN sia compilato con l'uso di <u>http://<any-node-fqdn>:8443/cmplatform.</u>

## Risoluzione dei problemi

Le informazioni contenute in questa sezione permettono di risolvere i problemi relativi alla configurazione.

Raccogli questi log di gestione dei certificati dall'accesso CLI e apri la richiesta con Cisco TAC: file get activelog platform/log/cert\*

#### Informazioni su questa traduzione

Cisco ha tradotto questo documento utilizzando una combinazione di tecnologie automatiche e umane per offrire ai nostri utenti in tutto il mondo contenuti di supporto nella propria lingua. Si noti che anche la migliore traduzione automatica non sarà mai accurata come quella fornita da un traduttore professionista. Cisco Systems, Inc. non si assume alcuna responsabilità per l'accuratezza di queste traduzioni e consiglia di consultare sempre il documento originale in inglese (disponibile al link fornito).